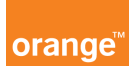

## Opis kursu "Panel SMS"

Sekcja **Panel SMS** dostępna jest w dziale Usługi znajdującym się w górnym menu aplikacji.

Jeżeli chcesz się efektywnie kontaktować z użytkownikami skorzystaj z **Panelu sms**, który pozwala na jednoczesne wysyłanie wiadomości tekstowych do wszystkich numerów z kont, którymi zarządzasz. Smsy rozliczane są zgodnie z cennikiem przypisanym do Twojego numeru telefonu.

Kliknij **Panel sms** i stwórz własny schemat wiadomości wybierając **szablony sms**. Następnie uzupełnij tytuł szablonu, wpisz treść wiadomości oraz nadawcę. Zapisz szablon klikając przycisk **dodaj**.

| Nowy szablon                                             |       |
|----------------------------------------------------------|-------|
| Tytuł szablonu                                           |       |
| Treść szablonu<br>Max 160 znaków<br>Pozostało <b>160</b> |       |
|                                                          | dodaj |

Przejdź do wysyłki wiadomości klikając ponownie **panel sms,** a następnie **Nowa wysyłka sms**. W oknie **wysyłający** zobaczysz własny numer telefonu. Możesz wybrać własny szablon, który wcześniej stworzyłeś lub wpisać nową wiadomość. Możesz też ustawić datę wysyłki wiadomości.

Po napisaniu wiadomości kliknij przycisk **dalej**, pojawi się okno do wpisania numerów telefonów. Możesz też rozwinąć listę kont, klikając w link **wszystkie konta** i zaznaczyć numery, które cię interesują. Jeżeli wcześniej stworzyłeś **grupę** użytkowników możesz teraz ją wybrać. Jeśli zaznaczysz całą grupę do wszystkich numerów przynależących dotrze Twoja wiadomość. Kliknij przycisk wybierz **grupę**, dla której wyślesz wiadomość. Następnie kliknij **dalej**, sprawdź poprawność wiadomości i wyślij klikając przycisk **wykonaj operację**.

W historii wysyłanych smsów znajdziesz status wysłanych wiadomości wraz z datą doręczenia.